| Login to the OneLo | gin application: <u>https://pearson.onelogin.com/</u> | AR Adam |
|--------------------|-------------------------------------------------------|---------|
|                    | Q. Search                                             |         |
| Frequents Pearson  | : Everything                                          |         |
| Pearson            |                                                       |         |
| Pearson Access     |                                                       |         |

## Click on your username and then "profile" (upper right-hand corner)

|                  |      | Q, Search  | Profile<br>Secure Notes |
|------------------|------|------------|-------------------------|
| Frequents Pearso |      | everything | Log out                 |
| -                |      |            |                         |
| Pear<br>Acc      | rson |            |                         |
| 1100             |      |            |                         |
| Pearson Ac       | cess |            |                         |

Click on "security factors" (left-hand menu), then click on the 3 dots (right-hand side of the screen) next to the current security factor and click remove

| Pearson                                        |                                                                         |                           |                            | AR Ad                         | am |
|------------------------------------------------|-------------------------------------------------------------------------|---------------------------|----------------------------|-------------------------------|----|
| Profile<br>Change Password<br>Security Factors | Security Factors<br>Manage security factors to verify you<br>Add Factor | ur identity when you sign | in or reset your password. |                               |    |
| OneLogin Desktop<br>Recent Activity            | Factor Primary Email Password Reset                                     | Details                   | Last Used<br>4 minutes ago | Used For                      | ]  |
|                                                |                                                                         |                           |                            | Unset as primary<br>Edit name |    |
|                                                |                                                                         |                           |                            | Remove<br>Show details        |    |
|                                                |                                                                         |                           |                            |                               |    |

## Click the "add factor" button

| Pearson          |                            |                                    |                        |          | AR Ada |
|------------------|----------------------------|------------------------------------|------------------------|----------|--------|
| Profile          | Security Factors           |                                    |                        |          |        |
| Change Password  | Manage security factors to | verify your identity when you sign | in or reset your passw | ord.     |        |
| Security Factors | Add Factor                 |                                    |                        |          |        |
| OneLogin Desktop |                            |                                    |                        |          |        |
| Recent Activity  | Factor                     | Details                            | Last Used              | Used For |        |
|                  |                            | No devices have b                  | een configured         |          |        |
|                  |                            |                                    |                        |          |        |
|                  |                            |                                    |                        |          |        |
|                  |                            |                                    |                        |          |        |
|                  |                            |                                    |                        |          |        |
|                  |                            |                                    |                        |          |        |

This will trigger an email to your user account with a confirmation code. Enter the code from the email into the dialogue box

| Add Factor                                                  |
|-------------------------------------------------------------|
| Email Password Reset ×                                      |
| A confirmation code was sent to your<br>configured address. |
| Enter your confirmation code                                |
| Continue                                                    |
| Try Again                                                   |
|                                                             |
|                                                             |